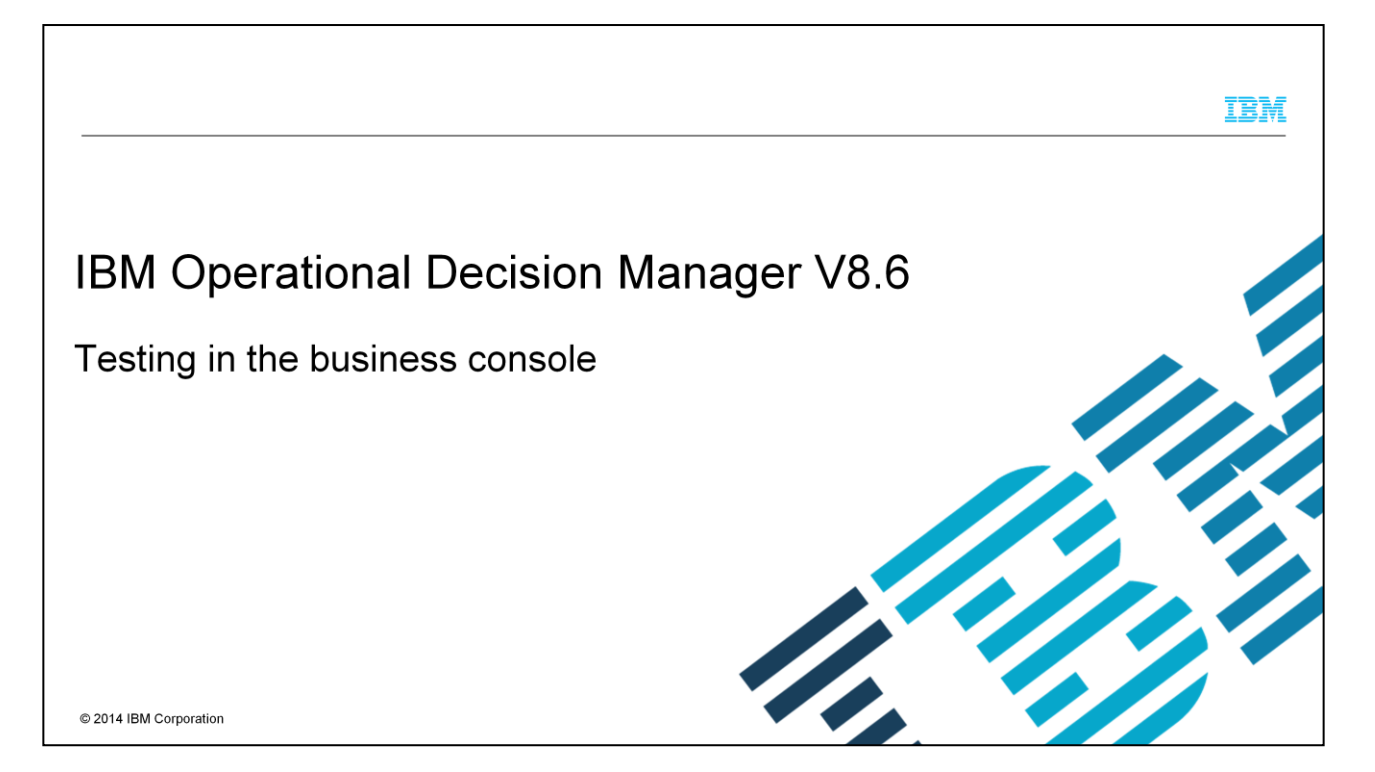

This presentation introduces the new testing capability that is added to the Decision Center business console in IBM Operational Decision Manager V8.6.

|                                              | IBM                    |
|----------------------------------------------|------------------------|
| Table of contents                            |                        |
|                                              |                        |
|                                              |                        |
| <ul> <li>Overview</li> </ul>                 |                        |
| Test suite creation                          |                        |
| <ul> <li>Test scenario generation</li> </ul> |                        |
| <ul> <li>Test suite execution</li> </ul>     |                        |
| <ul> <li>Test report</li> </ul>              |                        |
| Test in validation activity                  |                        |
|                                              |                        |
|                                              |                        |
|                                              |                        |
|                                              |                        |
|                                              |                        |
| 2 Testing in the business console            | © 2014 IBM Corporation |

Your learning starts with an overview of the new testing feature and its capabilities. Then, you see how it works in the business console in detail.

|                                                                                                    | IBM                    |
|----------------------------------------------------------------------------------------------------|------------------------|
| Overview                                                                                                    |                        |
|                                                                                                    |                        |
|                                                                                                    |                        |
| <ul> <li>Accessible</li> </ul>                                                                                                    |                        |
| <ul> <li>Test suites for decision services are defined and ran in the business console</li> </ul>                                                                                                    |                        |
| <ul> <li>Business users work with their test scenarios in Microsoft Excel spreadsheets</li> </ul>                                                                                                    |                        |
| <ul> <li>Integrated         <ul> <li>Works with regular branches</li> <li>Works with decision governance framework</li> <li>Tight integration with validation activities as part of the validation process</li> </ul> </li> </ul> |                        |
|                                                                                                    |                        |
| • Compatible                                                                                                    |                        |
| <ul> <li>Business console test suites can integrate IBM ODM V8.5.1 scenario files</li> </ul>                                                                                                    |                        |
|                                                                                                    |                        |
|                                                                                                    |                        |
|                                                                                                    |                        |
|                                                                                                    |                        |
|                                                                                                    |                        |
| 3 Testing in the business console                                                                                                    | © 2014 IBM Corporation |

In previous versions of IBM Operational Decision Manager, testing of rule changes can be performed only in the rule designer and in the Decision Center enterprise console.

Now thanks to the introduction of decision services, the new testing feature is seamlessly added to the Decision Center business console in V8.6. It greatly helps business users to efficiently validate and achieve the expected results without extra help from technical developers or administrators. Business users can use Excel spreadsheets to define the test scenarios, and run the test suites in the business console.

The testing feature works with a decision service with both regular branch management and the decision governance framework. In the latter framework, the testing feature is tightly integrated with the validation activities, as part of the rule validation process.

The test suites that are defined in the business console are also compatible with DVS testing. The test scenario files can be shared with V8.5.1 scenario files and reused.

|                            |                                                                                              |                                          |                           |                                                                            |                           | IBM           |
|----------------------------|----------------------------------------------------------------------------------------------|------------------------------------------|---------------------------|----------------------------------------------------------------------------|---------------------------|---------------|
| Test s                     | uite                                                                                         |                                          |                           |                                                                            |                           |               |
| <ul> <li>Define</li> </ul> | es the decision operation (a                                                                 | set of rules)                            | to be tested              |                                                                            |                           |               |
| <ul> <li>Conta</li> </ul>  | ins fictitious or real data sce                                                              | enarios and e                            | expected resul            | ts                                                                         |                           |               |
| <ul> <li>Provid</li> </ul> | es rule change verification                                                                  | and perform                              | ance feedback             | (                                                                          |                           |               |
| <ul> <li>Availa</li> </ul> | ble on Tests page in a deci                                                                  | ision service                            |                           |                                                                            | Decision operation filter |               |
|                            | Rules Tests Deployments                                                                      | Snapshots                                |                           |                                                                            |                           |               |
|                            | Test Suites   Reports                                                                        |                                          |                           | all operations 👻                                                           |                           |               |
|                            | Running a test suite compares the results with what you ex                                   | spected. Scenario data and exp           | Filter                    | n validation operation<br>loanvalidation-rulesDecis<br>all rules operation | sion                      |               |
|                            | Name                                                                                         | Operation                                | Recent Report Last change | ed on                                                                      |                           |               |
|                            | <ul> <li>Test Suite</li> <li>Validation Test Suite</li> <li>Validation Test Suite</li> </ul> | <ul> <li>validation operation</li> </ul> | 6/10/14, 11:4             | PM<br>46 AM                                                                | Test report available     |               |
|                            | Test suite in place<br>operation toolbar                                                     |                                          |                           |                                                                            |                           |               |
| 4                          | Testing in the business console                                                              |                                          |                           |                                                                            | © 2014 IBM                | 1 Corporation |

A test suite is based on a set of business rules, which are in the decision operation scope. The test suite contains the scenario data file to test with. The data can be fictitious or real. The test suite also contains the expected results. The testing capability provides efficient rule change verification and performance feedback.

In the business console, you access test suites on the Tests page in a decision service. The screen capture shows a list of test suites. You can filter the list by selecting a particular decision operation. You can run the test suite. A test report is generated after execution. By clicking the report link, you can view the execution details.

| Create a test suite                                                        |                                                                    |                                                            |    |
|----------------------------------------------------------------------------|--------------------------------------------------------------------|------------------------------------------------------------|----|
|                                                                            | Loanvalidation service > Second Release > Validate age update      | 3                                                          |    |
| Test suite creation is available in                                        | * Name:                                                            | Test rules from a snapshot                                 |    |
| an activity or a branch                                                    | Test Suite                                                         | Initial Snapshot 👻                                         |    |
|                                                                            | Operation:<br>all rules operation                                  | Decimal Precision:      (ii) All decimals 2 decimal places |    |
| Loanvalidation service > Second Release >                                  | Server:<br>Sample                                                  |                                                            |    |
|                                                                            | Scenarios                                                          |                                                            |    |
| Rules Tests Deployments Snapshots                                          | File format:                                                       | File to use:                                               |    |
| Test Suites   Reports                                                      | Excel 2007 (tabbed)                                                | aburdaniak citose (opunco)                                 |    |
|                                                                            | Report                                                             |                                                            |    |
| Running a test suite compares the results with what you expected. Scenario | Report name:                                                       | Choose a scenario fi                                       | le |
| G <sup>*</sup> <sup>*</sup> <sup>*</sup> × ▶                               | Report                                                             |                                                            |    |
| New Test Suite                                                             | Expected execution details to include in report:                   | Create Excel file with report output values                |    |
|                                                                            | The number of rules fired<br>The number of executed ruleflow tasks |                                                            |    |
|                                                                            | The number of rules not fired                                      |                                                            |    |
| Select an operation                                                        | The list of rules not fired                                        |                                                            |    |
|                                                                            | The list of not executed ruleflow tasks                            | Select execution details to                                |    |
| validation operation -                                                     | The list of executed ruleflow tasks                                | be included in report                                      |    |
| validation operation                                                       | The duration (in ms) of execution<br>The list of rules             |                                                            |    |
| all rules operation                                                        | The list of ruleflow tasks                                         |                                                            |    |

If you work in a branch, you can directly create a test suite at the branch level. While under the decision governance framework, the test suite creation is only available in an activity. At the release level, you can view and copy the test suite only.

To create a test suite, go to the Tests page in an activity. Then, click the green plus sign on the subtoolbar. After you select a decision operation, the New Test Suite editor page is opened.

You can specify the test suite name, choose the target server, define the decimal precision, and upload an existing scenario file. You can also set a test report name and choose the expected execution details to include in the report.

| Generate a scenario templat                                                                                                    | Carryalidation service > Second Release > Update minimum<br>Generate Scenario File<br>Scenario files ist you enter the scenario data and expecte<br>'Filename:<br>Air rules scenarios<br>Operation:<br>ai rules operation | n age check ><br>d results. Generate and download the empty scenario file, define and en<br>Scenario file format:<br>Excel 2007 (tabbed) | 3<br>Contrast<br>ter scenario values using Excu and set th<br>Locat:<br>English (U t) |
|----------------------------------------------------------------------------------------------------|----------------------------------------------------------------------------------------------------|----------------------------------------------------------------------------------------------------|---------------------------------------------------------------------------------------|
| Select an operation                                                                                                    | Select the tests to include in the scenario file.                                                                                                    | Operator<br>equals v O                                                                                                    |                                                                                       |
| Validation operation<br>loamvalidation-rules/Decision<br>all rules operation<br>Select execution details to<br>be included in report | corporate score<br>insurance<br>insurance rate<br>insurance required                                                                                                    | equals<br>does not equal<br>is greater than<br>is greater than or equals<br>is lower than or equals                                      |                                                                                       |
| 6 Testing in the business console                                                                                                    |                                                                                                    |                                                                                                    | © 2014 IBM Corporation                                                                |

The test suite runs against test scenarios. A scenario template generation function is provided. With the template, you can populate scenario data quickly without building the spreadsheet structure from scratch.

On the activity or branch Tests page, click the "Generate Scenario File" icon. After you choose a decision service operation, the generate scenario file page is opened. You can specify the file name, the format, and your preferred locale. Under the Tests section, you can select the expected result fields that you want to test with. You can also optionally select expected execution details to include in the scenario file. Once all set, you click the Download icon on upper right corner to save the template in Excel format.

| ٦r            | hario da                                                                                                    | ita                                                                                                    |                                                                                  |                                            |                                |            |             |              |               |          |            |                            |        |              |
|---------------|----------------------------------------------------------------------------------------------------|----------------------------------------------------------------------------------------------------|----------------------------------------------------------------------------------|--------------------------------------------|--------------------------------|------------|-------------|--------------|---------------|----------|------------|----------------------------|--------|--------------|
|               |                                                                                                    |                                                                                                    |                                                                                  |                                            |                                |            |             |              |               |          |            |                            |        |              |
| e             | narios pa                                                                                                    | ge — input sce                                                                                                    | enario                                                                           | data                                       | a                              |            |             |              |               |          |            |                            |        |              |
| Α             | в                                                                                                    | c                                                                                                    |                                                                                  | D                                          | E                              | F          | G           | Н            | 1             | J        | К          | L                          | М      | N            |
|               |                                                                                                    |                                                                                                    |                                                                                  |                                            |                                |            |             |              |               |          |            |                            |        |              |
|               | Create your scenarios                                                                                                    | S                                                                                                    |                                                                                  |                                            |                                |            |             |              |               |          |            |                            |        |              |
|               | Click here to access t                                                                                                    | he help sheet                                                                                                    |                                                                                  |                                            |                                |            |             |              |               |          |            |                            |        |              |
|               |                                                                                                    |                                                                                                    |                                                                                  |                                            |                                |            |             |              |               |          |            |                            |        |              |
|               |                                                                                                    |                                                                                                    |                                                                                  | the born                                   | ower                           |            |             |              |               |          | the loan   |                            |        |              |
|               | Scenario ID                                                                                                    | description                                                                                                    |                                                                                  | first name                                 | last name                      | birth date | SSN         | credit score | yearly income | zip code | start date | number of monthly payments | amount | Loan to Valu |
|               | Very low risk                                                                                                    | Very low risk loan accepted                                                                                                    |                                                                                  | Sam                                        | Adams                          | 23/09/1940 | 424-56-7942 | 600          | 50000         | 95372    | 01/08/2009 | 360                        | 1E+05  | 0            |
| _             | Low risk                                                                                                    | Low risk loan accepted                                                                                                    |                                                                                  | Bob                                        | Schwartz                       | 23/09/1984 | 434-56-7572 | 710          | 150000        | 94258    | 07/08/2010 | 360                        | 5E+05  | 0,7          |
|               | Average risk                                                                                                    | Average risk loan accepted                                                                                                    |                                                                                  | John                                       | Johnson                        | 30/10/1955 | 434-56-7582 | 650          | 300000        | 85241    | 01/09/2010 | 360                        | 9E+05  | 0,7          |
|               | Amount too high                                                                                                    | Loan rejected when amount to                                                                                                    | o hiah 🔰                                                                         | Mary                                       | Doe                            | 04/09/1964 | 434-56-7592 | 1 700        | 600000        | 32522    | 15/08/2010 | 360                        | 1E+06  | 0            |
| -             |                                                                                                    |                                                                                                    | e ingli                                                                          |                                            |                                |            |             |              |               |          |            |                            |        |              |
|               |                                                                                                    |                                                                                                    | e ingli                                                                          | ,                                          |                                |            |             |              |               |          |            |                            |        |              |
| Sc            | enarios / Expected Re                                                                                                    | sults / HELP / 😓 /                                                                                                    |                                                                                  |                                            |                                |            |             |              |               |          |            | 8                          |        |              |
| so<br>(p)     | enarios Expected Re<br>ected Res<br>B                                                                                                    | sults page                                                                                                    |                                                                                  | ,<br>t                                     | )                              | E          | F           |              |               |          |            |                            |        |              |
| so<br>A       | enarios / Expected Re<br>ected Res<br>B<br>Fill only the colls for the                                                                                                    | sults /HEIP / 22/<br>sults page<br>c<br>results you want to lost.                                                                                                    |                                                                                  |                                            | )                              | E          | F           |              |               |          |            |                            |        |              |
| Sc<br>(P      | enarios Expected Re<br>ected Res<br>B<br>Fill only the cells for the<br>Click here to access the                                                                                    | c<br>results page<br>c<br>results you want to test<br>help sheet                                                                                                    |                                                                                  | [                                          | )                              | E          | F           |              |               |          |            |                            |        |              |
| sc<br>(p      | enarios / Expected Re<br>ected Res<br>B<br>Fill only the colls for the<br>Click here to access the<br>Scenario ID                                                                   | c c results your to to test http://www.to.tost http://www.to.tost http://www.to.tost http://www.to.tost http://www.tost.out.com/its.out.com/its.out | the messages                                                                     | c<br>s of the los                          | )<br>an report co              | E          | F           |              | 1             |          |            |                            |        |              |
| Sc<br>(P<br>A | enarios Expected Re<br>ected Res<br>B<br>Fill only the colls for the<br>Click here to access the<br>Scenario ID<br>Very low risk                                                    | c results page c results you want to test help sheet the ben report is approved equals TRUE                                                                                                    | the messages<br>Very low risk                                                    | s of the los                               | )<br>an report co              | E          | F           |              | 1 4           |          |            |                            |        |              |
|               | enarios Expected Re<br>ected Res<br>B<br>Fill only the colls for the<br>Click here to access the<br>Scenario ID<br>Very low risk                                                    | C<br>results page<br>C<br>results you want to test.<br>help sheet<br>the lean report is approved equals<br>TRUE                                                                                                    | the messages<br>Very low risk<br>Low risk loan                                   | s of the log                               | )<br>an report co              | Ttains     | F           |              |               |          |            |                            |        |              |
| sc<br>(p      | enarios Expected Re<br>ected Res<br>B<br>Fill only the cells for the<br>Cick here to access the<br>Scenario 10<br>Very low risk<br>Low risk<br>Werage risk                          | C<br>C<br>results page<br>C<br>results you want to test<br>help sheet<br>TRUE<br>TRUE<br>TRUE                                                                                                    | the messages<br>Very low risk<br>Low risk<br>Average risk                        | s of the los<br>loan                       | )<br>m report co               | ntains N   | F           |              |               |          |            |                            |        |              |
| sc<br>(p      | enarios / Expected Re<br>ected Res<br>B<br>Fill only the colts for the<br>Click here to access the<br>Grant Jon 10<br>Key risk<br>Average risk<br>Amount too high                   | c c results page c results you want to test help sheet TRUE TRUE TRUE FRALSE                                                                                                    | the messages<br>Very low risk<br>Low risk loan<br>Average risk<br>The loan can   | s of the los<br>loan<br>loan<br>not exceed | )<br>an report co<br>1 1000000 | ttains     |             |              |               |          |            |                            |        |              |
| Sc<br>(P      | enarios / Expected Re<br>ected Res<br>B<br>Fill only the collis for the<br>Citick here to access the<br>Semetric ID<br>Very low risk<br>Low risk<br>Average risk<br>Amount too high | c c results page c results you want to test. their sheet TRUE TRUE TRUE FALSE                                                                                                    | the messages<br>Very low risk<br>Low risk loan<br>Average risk i<br>The loan can | s of the log<br>loan<br>loan<br>not exceed | an report co                   | E          |             |              |               |          |            |                            |        |              |
| Sc<br>(P<br>A | enarios Expected Re<br>ected Res<br>B<br>Fil only the calls for the<br>Cick here to access the<br>Scenario ID<br>Verago risk<br>Average risk<br>Amount too high                     | c<br>c<br>results page<br>c<br>results you want to test<br>help sheet<br>the loan report is approved equals<br>TRUE<br>TRUE<br>FALSE                                                                                                    | the messager<br>Very low risk<br>Low risk loan<br>Average risk<br>The loan can   | s of the loan<br>loan<br>not exceed        | an report co                   | tlains T   |             |              |               |          |            | -                          |        |              |

Open the template Excel file. Three tabbed pages are available. On the Scenarios page, you add the input scenario data. On the expected results page, you add expected result values. The Help page provides you instructions on how to work on the previous two pages.

You can add the complete scenario file during the test suite creation. You can also add or replace it in an existing test suite.

|                                                                                                    | IBM                    |
|----------------------------------------------------------------------------------------------------|------------------------|
| Run test suite                                                                                                    |                        |
| <ul> <li>Hover over the test suite row and click the run icon on the in-place toolbar</li> </ul>                                                                                                    |                        |
| <ul> <li>Select one or more test suites and click the run icon on the test suite toolbar menu</li> <li>Running a test suite compares the results with what you expression</li> <li>Select the test suite and click the run icon on the Test Suite toolbar</li> <li>Name</li> <li>Vertication</li> <li>Validation Test Suite</li> <li>Validation Test Suite</li> <li>Validation operation</li> <li>Click the run icon on the</li> </ul> |                        |
| Run Test Suite     In-place toolbar       The selected test suite 'Test Suite' will be run. Progress can be monitored in Reports.     Image: Contemport of the selected test suite 'Test Suite' will be run. Progress can be monitored in Reports.                                                                                                    |                        |
| 8 Testing in the business console                                                                                                    | © 2014 IBM Corporation |

To run a particular test suite, select the test suite and click the run icon on the Test Suite list toolbar. You can also hover the mouse over the test suite row and click the little run icon in the in-place toolbar.

Furthermore, you can select multiple test suites, and launch the execution in one click. The execution process is always in background.

| Test reports                                                      |                     | Status: in progr<br>Status: in progr<br>100%<br>Scen<br>Error | ess bar<br>6 pass<br>ario failure<br>execution | Decision operation for the reports | on filter              |
|-------------------------------------------------------------------|---------------------|---------------------------------------------------------------|------------------------------------------------|------------------------------------|------------------------|
| Test Suites   Reports Reports are created by running test suites. |                     |                                                               |                                                | all operatio                       | ons 🔻                  |
| ×                                                                 | _                   | V                                                             |                                                | Filter                             |                        |
| Name                                                              | Operation           | Status                                                        | Date Run                                       | <ul> <li>Test Suite</li> </ul>     |                        |
| Report - 2014-06-10_01                                            | all rules operation | 0%                                                            | 6/10/14, 1:34 PM                               | Test Suite (latest)                |                        |
| 🔲 🌠 Report - 2014-06-10_01                                        | all rules operation | ø                                                             | 6/10/14, 1:19 PM                               | Test Suite (latest)                |                        |
| E Port - 2014-06-09_05                                            | all rules operation | 0                                                             | 6/9/14, 5:08 PM                                | Test Suite (latest)                |                        |
| 📄 🛃 Report - 2014-06-09_04                                        | all rules operation | Θ                                                             | 6/9/14, 4:58 PM                                | Test Suite (latest)                |                        |
| Click                                                             | to view the r       | eport details                                                 |                                                |                                    |                        |
| Festing in the business console                                   |                     |                                                               |                                                |                                    | © 2014 IBM Corporation |

The test reports are available on the Reports page. The page lists all the reports by default. You can filter the reports that are based on the decision operation that is defined in the test suites. You can also filter the list by name.

The status column shows the execution status of each report. If the execution is in progress, it shows a percentage bar. The green check mark indicates 100% scenario pass. An orange exclamation icon indicates that there are failures. A red X marker means that there are errors during the execution. The error can be execution engine failure or other backend issues.

| Loanvalidation service > Second Release > U                                                                          | pdate minimum age check >    | Compare Close                              | another repo                         | ort                       |                        |
|----------------------------------------------------------------------------------------------------|------------------------------|--------------------------------------------|--------------------------------------|---------------------------|------------------------|
| ummary                                                                                                    | view odocedo idie            |                                            |                                      |                           |                        |
| Test suite:                                                                                                    | Operation:                   |                                            |                                      |                           |                        |
| Test Suite (latest)                                                                                                  | all rules operation          | Details:                                   |                                      | Filter                    |                        |
| Scenario success rate:                                                                                               | Scenarios:                   | Name                                       | Description                          | Status                    | Unexpected Results     |
| 50% (1/2)                                                                                                    | 2 scenarios ( beatest xisx ) | Approved Loan                              | Very low risk loan accepted          | 0                         | 0                      |
| Decimal precision:                                                                                                   | Output values:               | Rejected Loan                              | Loan rejected for borrower age       | 0                         | 1                      |
| All decimals                                                                                                    | None                         | Status Test                                | Result                               |                           |                        |
| Date:<br>5/9/14, 5:08 PM                                                                                             | Run by:<br>Paul              | the loan report i                          | s approved equals The observed value | "true" does not equal the | expected value "faise" |
| Rules from:<br>Rules from the change activity ' <u>Update minim</u><br>the extractor 'all rules operation_extractor' | Started in ruleflow task:    | Execution details<br>Number of rules fired | 12                                   |                           |                        |
| Server:                                                                                                    | Expand the scenario to vi    |                                            |                                      |                           |                        |
| Janihie                                                                                                    | result and execution data    | ile                                        |                                      |                           |                        |
| Details:<br>Name Descript                                                                                            | ion in the execution deta    | IIIO                                       |                                      |                           |                        |
| Vervie                                                                                                    | rented O                     |                                            |                                      |                           |                        |
| Approved Loan                                                                                                    | Strepted G                   |                                            |                                      |                           |                        |
| Approved Loan Very le                                                                                                | accepted O                   | 0                                          |                                      |                           |                        |

Inside the report, you can view the test summary and execution details, including errors. From the success rate, you know how many test cases passed. Expanding the details section, you can see the expected or unexpected result of each scenario with detailed messages. If you select some expected execution details in the test suite, you can see them at the bottom of the report. To compare this report with another report, you can click the compare button on the upper right toolbar of the report page.

|                                                                                                    | You are comparing Repor                                                  | t - 2014-06-09_05-08-54 with Report - | 2014-06-10_01-19-34. Close this i                                     | message to return to the previous view.                               |                                                | 0                  |
|----------------------------------------------------------------------------------------------------|--------------------------------------------------------------------------|---------------------------------------|-----------------------------------------------------------------------|-----------------------------------------------------------------------|------------------------------------------------|--------------------|
| Loanvalidation service > Second Release > Up                                                                   | date minimum age check ><br>54                                           |                                       |                                                                       |                                                                       |                                                |                    |
| Summary                                                                                                    |                                                                          |                                       | Summary                                                               |                                                                       |                                                | ~                  |
| Test suite:<br>Test Suite (latest) 🕨 💉                                                                         | Operation:<br>all rules operation                                        |                                       | Test suite:<br>Test Suite (latest)                                    |                                                                       | Operation:<br>all rules operation              |                    |
| Scenario success rate:<br>50% (1/2)                                                                            | Scenarios:<br>2 scenarios ( beatest xisx                                 | )                                     | Scenario success rate                                                 |                                                                       | Scenarios:<br>2 scenarios ( beatest xisx )     |                    |
| Decimal precision:<br>All decimals                                                                             | Output values:<br>None                                                   |                                       | Decimal precision:<br>All decimals                                    |                                                                       | Output values:<br>None                         |                    |
| Run                                                                                                    |                                                                          |                                       | Run                                                                   |                                                                       |                                                |                    |
| Date:<br>6/9/14, 5:08 PM                                                                                       | Run by:<br>Paul                                                          |                                       | Date:<br>6/10/14, 1:19 PM                                             |                                                                       | Run by:<br>Paul                                |                    |
| Rules from:<br>Rules from the change activity 'Update minimum<br>the extractor 'all rules operation_extractor' | Started in ruleflow task<br>mage.check <sup>*</sup> using loanvalidation |                                       | Rules from:<br>Rules from the change a<br>the extractor 'all rules op | ctivity ' <u>Update minimum age check'</u> usir<br>eration_extractor' | Started in ruleflow task:<br>ng loanvalidation |                    |
| Server:<br>Sample                                                                                              |                                                                          |                                       | Server:<br>Sample                                                     |                                                                       |                                                |                    |
| Details:                                                                                                    | Filter                                                                   |                                       | Details:                                                              |                                                                       | Fitter                                         |                    |
| Name Description                                                                                               | Status                                                                   | Unexpected Results                    | Name                                                                  | Description                                                           | Status                                         | Unexpected Results |
| Approved Loan     Very low risk loa                                                                            | an accepted                                                              | 0                                     | Approved Loan                                                         | Very low risk loan accepted                                           | 0                                              | 0                  |
| Rejected Loan     Loan rejected f                                                                              | or borrower age                                                          | 1                                     | Rejected Loan                                                         | Loan rejected for borrower age                                        | 0                                              | 0                  |

The screen capture on this slide shows you the comparison view of two reports. They are displayed side by side to give you the clear visual measurement of the decision rule updates progress and result.

|                                           |                                                      |                              |                                                             |                            |                                  | IBM            |
|-------------------------------------------|------------------------------------------------------|------------------------------|-------------------------------------------------------------|----------------------------|----------------------------------|----------------|
| Test in validation ad                     | ctivity                                              |                              |                                                             |                            |                                  |                |
| Test Suites   Test Plans                  |                                                      |                              |                                                             |                            | all rules operation 👻            |                |
| Create and run test suites to validate th | e release.                                           |                              |                                                             | Filter                     |                                  |                |
| Name                                      | <ul> <li>Operation</li> </ul>                        | Status                       | Recent Report                                               | Last changed by            | Last changed on                  |                |
| 🔲 🚰 Abu Test Suite 👍 👔 🗙                  | All rules operation                                  | Q                            | Report - 2014-06-10_03-16-54                                | Abu                        | 6/10/14, 3:09 PM                 |                |
|                                           |                                                      | Succes                       | s rate: 50% (1/2). Report may not t                         | pe accurate because some c | hange activities are still open. |                |
|                                           | Operation s                                          | itatus Rece                  | nt Report Last changed<br>by<br>1 - 2014-06-10_03-16-54 Abu |                            |                                  |                |
|                                           | Approve Activit                                      | у                            | 0                                                           |                            |                                  |                |
|                                           | Some test suites did not<br>you want to approve this | t complete su<br>s activity? | Approve                                                     |                            |                                  |                |
| 12 Testing in the bus                     | iness console                                        |                              |                                                             |                            | © 2014 IE                        | BM Corporation |

The test in the validation activity is tightly integrated with decision governance framework. In addition to the test plans, the tester now has the actual tool to create and run the test suites right inside the business console.

When there are any in-progress change activities in the release, the tester can see a yellow warning sign on the status icon. It indicates that the result might not be accurate because some change activities are still open in the release.

If there are any test suites where the last status is not green, when the approver tries to close a validation activity, a warning is displayed. This message alerts the approver to decide whether to reject the changes and have the tester redo the testing to control the quality.

|                                                                                                    | IBM                  |
|----------------------------------------------------------------------------------------------------|----------------------|
| Summary                                                                                                    |                      |
|                                                                                                    |                      |
|                                                                                                    |                      |
| <ul> <li>Test decision rule updates from the business console, either with regular branches or decisior<br/>governance framework</li> </ul> | 1                    |
| <ul> <li>Generate scenario templates directly from the business console</li> </ul>                                                          |                      |
| <ul> <li>Define scenario data by using Excel spreadsheets</li> </ul>                                                                        |                      |
| <ul> <li>Share test suites by copying to other releases and activities</li> </ul>                                                           |                      |
| <ul> <li>Run test suite and view reports</li> </ul>                                                                                         |                      |
| <ul> <li>Run multiple test suites in one click</li> </ul>                                                                                   |                      |
| <ul> <li>Compare test suite reports</li> </ul>                                                                                              |                      |
|                                                                                                    |                      |
|                                                                                                    |                      |
|                                                                                                    |                      |
| 13 Testing in the business console                                                                                                    | 2014 IBM Corporation |

Here is a list of highlighted testing operations that the business users can perform in the business console.

You can test the decision rule updates in the regular branch and through decision governance framework. For you to quickly start test suite creation, a customized test scenario template can be downloaded from Business Console directly. Then, you can add scenario data to the template by using Excel spreadsheets.

Business users can also share the test suites to other releases, activities, or branches. Once you finish the test suite definition, you can run it. A test report is generated right after the testing is completed. You can select multiple test suites and run them together in one click. You can also compare test reports in a side by side view.

## Trademarks, disclaimer, and copyright information

IBM, the IBM logo, ibm.com, and WebSphere are trademarks or registered trademarks of International Business Machines Corp., registered in many jurisdictions worldwide. Other product and service names might be trademarks of IBM or other companies. A current list of other IBM trademarks is available on the web at "Copyright and trademark information" at http://www.ibm.com/legal/copytrade.shtml

Other company, product, or service names may be trademarks or service marks of others.

THE INFORMATION CONTAINED IN THIS PRESENTATION IS PROVIDED FOR INFORMATIONAL PURPOSES ONLY. WHILE EFFORTS WERE MADE TO VERIFY THE COMPLETENESS AND ACCURACY OF THE INFORMATION CONTAINED IN THIS PRESENTATION, IT IS PROVIDED "AS IS" WITHOUT WARRANTY OF ANY KIND, EXPRESS OR IMPLIED. IN ADDITION, THIS INFORMATION IS BASED ON IBM'S CURRENT PRODUCT PLANS AND STRATEGY, WHICH ARE SUBJECT TO CHANGE BY IBM WITHOUT NOTICE. IBM SHALL NOT BE RESPONSIBLE FOR ANY DAMAGES ARISING OUT OF THE USE OF, OR OTHERWISE RELATED TO, THIS PRESENTATION OR ANY OTHER DOCUMENTATION. NOTHING CONTAINED IN THIS PRESENTATION IS INTENDED TO, NOR SHALL HAVE THE EFFECT OF, OREATING ANY WARRANTIES OR REPRESENTATIONS FROM IBM (OR ITS SUPPLIERS OR LICENSORS), OR ALTERING THE TERMS AND CONDITIONS OF ANY AGREEMENT OR LICENSE GOVERNING THE USE OF IBM PRODUCTS OR SOFTWARE.

© Copyright International Business Machines Corporation 2014. All rights reserved.

14

Testing in the business console

© 2014 IBM Corporation

IBM